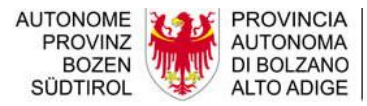

Ripartizione Libro fondiario, Catasto fondiario e urbano

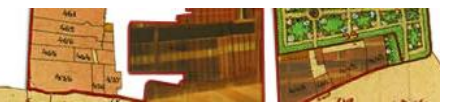

## ISTRUZIONI PER L'INSTALLAZIONE DI PREGEO 9.02 PER WINDOWS XP

(aggiornamento di una versione precedente)

Nel caso in cui la precedente installazione di Pregeo 9.02 fosse stata eseguita in una cartella diversa da quella proposta dal programma (C:\Programmi\Pregeo 9.0 RTAA\), memorizzare la cartella personalizzata in modo da reinstallare la nuova versione nella stessa cartella e rendere nuovamente disponibili i libretti e i punti fiduciali caricati in precedenza.

Se si vuole installare Pregeo in un'altra cartella, allora bisogna copiarsi la cartella **DATA** all'interno della directory di installazione della vecchia versione di Pregeo e dopo la nuova installazione rimpiazzare la cartella **DATA** nella nuova directory di installazione.

Attenzione: Deve essere installato MapWinGIS. Se è stato utilizzato Pregeo questo prodotto è sicuramente installato se no bisogna scaricare il pacchetto dal sito di Pregeo su OpenKat ed installarlo prima di partire con i passi sotto elencati.

1. premere "start" in basso a sinistra, selezionare "Programmi", "Pregeo 9.0 RTAA" e "Disinstalla"

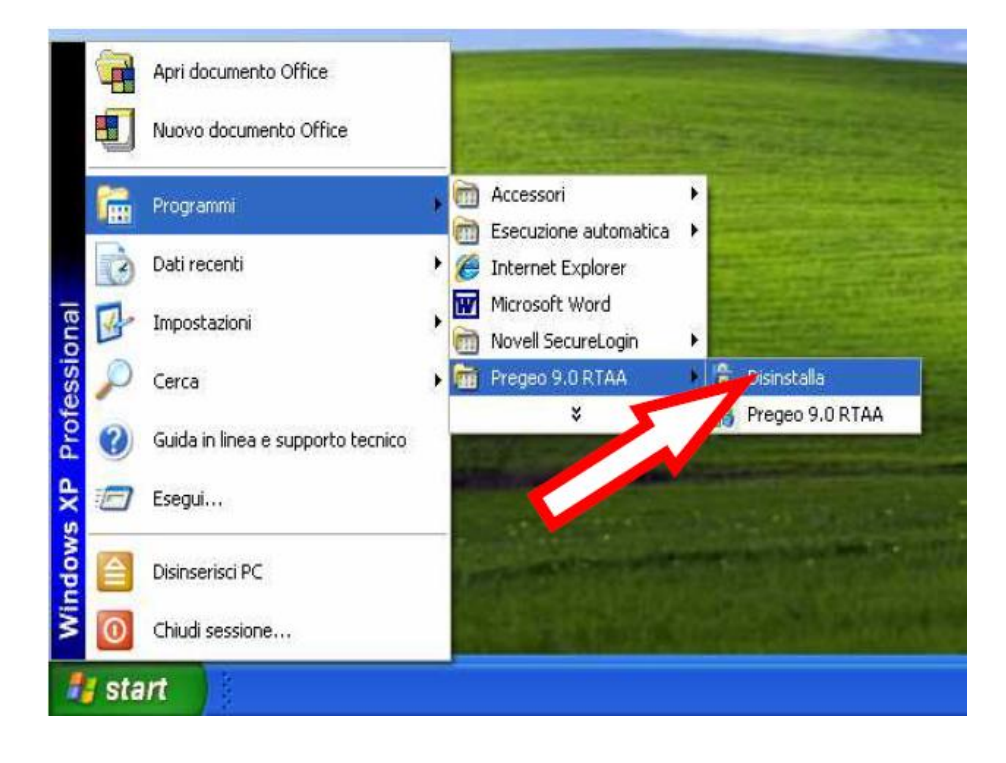

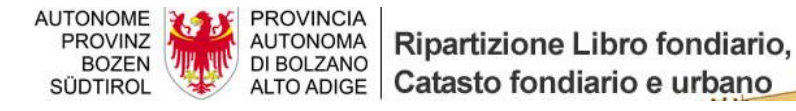

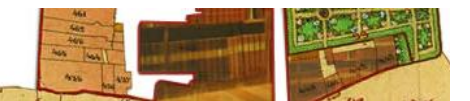

2. selezionare la funzione "Rimuovi Pregeo 9.0 RTAA" e premere "Fine"

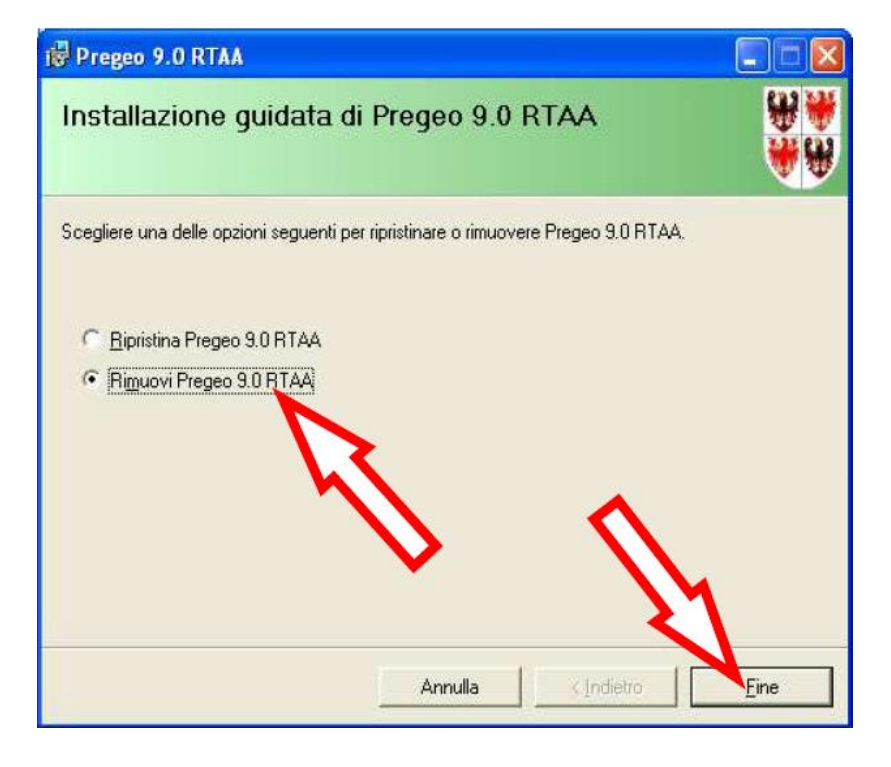

3. alla conclusione della procedura di rimozione premere "Chiudi"

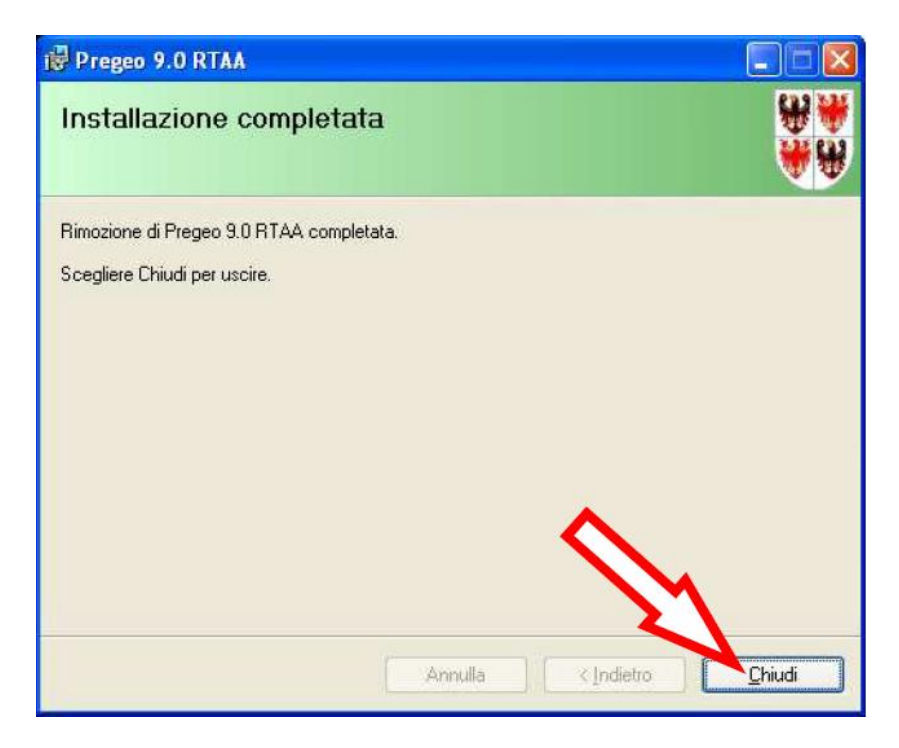

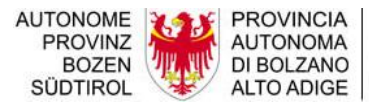

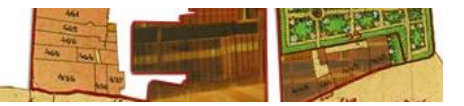

- 4. accedere al sito internet di OpenKat <u>http://www.catastobz.it/pregeo\_9\_bz\_ita.htm</u> e scaricare sul proprio PC, in una cartella temporanea, il pacchetto al punto 2 (*Pacchetto di installazione di Pregeo 9.02*)
- 5. selezionare il file scaricato, premere il pulsante destro del mouse e selezionare "*Estrai tutto*..."

| umenti 7              |                                                                         |                        |
|-----------------------|-------------------------------------------------------------------------|------------------------|
| rca 💫 Cartelle [      | III-                                                                    |                        |
| Nome 🔺                | Dimensione Tipo                                                         | Data ultima modifica   |
| 🔝 setup, pregeo_9,zip | 51.580 KB Cartela compressa<br>Apri<br>Cerca<br>Esplora<br>Estrai tutto | 20/12/2011 17.12       |
|                       | Scansione alla ricerca o<br>7-Zip<br>Apri con                           |                        |
|                       | ♥ PSPad<br>PSPad HEX<br>PSPad TextDiff                                  | $\mathbf{\mathcal{S}}$ |
|                       | Invia a 🔶 🕨                                                             |                        |
|                       | Tagla                                                                   |                        |

6. premere "Avanti>" nelle schermate successive

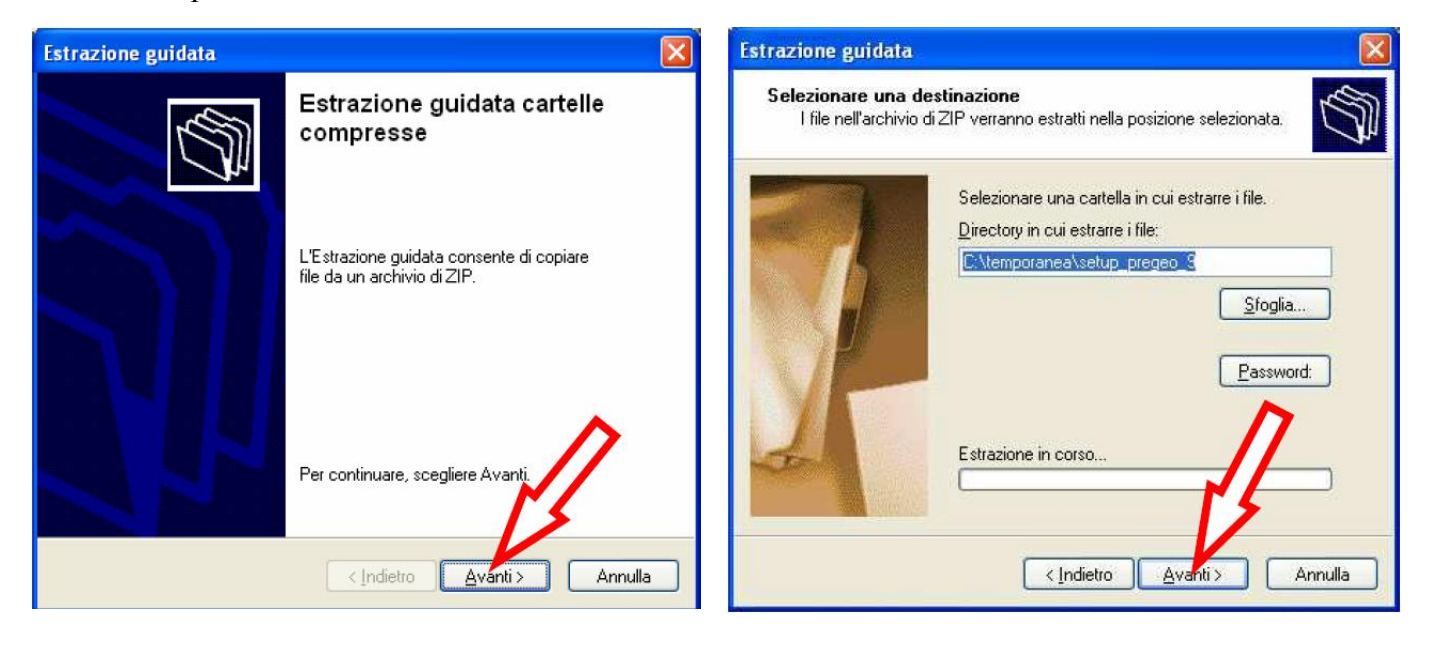

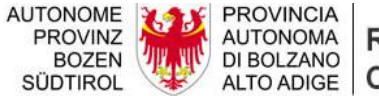

AUTONOMA DI BOLZANO ALTO ADIGE Catasto fondiario e urbano

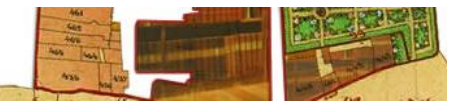

7. confermare l'estrazione premendo "Fine"

| Estrazione guidata                       |                                                                                                    |
|------------------------------------------|----------------------------------------------------------------------------------------------------|
| Estrazione comple<br>I file sono stati e | etata<br>stratti dall'archivio di ZIP.                                                                                                    |
|                                          | I file sono stati estratti nella seguente<br>directory:<br>C:\temporanea\setup_pregeo_9<br>Per vedere i file estratti, selezionare la casella seguente:<br>☑ Mostra file estratti<br>Premere Fine per continuare. |
|                                          | < Indietro Fine Annulla                                                                                                    |

8. dalla finestra che appare fare doppio clic veloce sul file "*setup.exe*" - ATTENZIONE, per eseguire questo punto è necessario che il PC sia CONNESSO A INTERNET

| 😂 setup_pregeo_9                                                                                                    |                                                                                                    |                     |                                                                                                    |                                                                                                    |
|----------------------------------------------------------------------------------------------------|----------------------------------------------------------------------------------------------------|---------------------|----------------------------------------------------------------------------------------------------|----------------------------------------------------------------------------------------------------|
| <u>File M</u> odifica <u>Y</u> isualizza Preferiti <u>S</u> t                                                                                                    | rumenti <u>?</u>                                                                                                    |                     |                                                                                                    | <u>#</u>                                                                                                    |
| 🔾 Indietro - 🔘 - 🤌 🔎 G                                                                                                    | erca 🦻 Cartelle 🛄 🕇                                                                                                    |                     |                                                                                                    |                                                                                                    |
| Indrizzo 🛅 C:\temporanea\setup_pregeo_                                                                                                    | 9                                                                                                    |                     |                                                                                                    | 💉 🛃 Vai                                                                                                    |
|                                                                                                    | Nome 🔺                                                                                                    | Dimensione          | Тіро                                                                                                    | Data ultima modifica                                                                                                 |
| Operazioni file e cartella       Image: Sposta file         Image: Sposta file       Image: Sposta file         Image: Copia file       Image: Sposta file         Image: Putblica file sul Web       Image: Sposta file         Image: The sul if file per posta elettronica       Image: Sposta file         Image: Elimina file       Image: Sposta file | <ul> <li>dotnetfx</li> <li>MDAC28</li> <li>ReportVlewer</li> <li>WindowsInstaller3_1</li> <li>IT.PGE. Setup.msi</li> <li>Setup.exe</li> </ul> | 12.962 KB<br>559 KB | Cartella di file<br>Cartella di file<br>Cartella di file<br>Cartella di file<br>Pacchetto di Windo<br>Applicazione | 20/12/2011 17.27<br>20/12/2011 17.27<br>20/12/2011 17.27<br>20/12/2011 17.27<br>20/12/2011 17.27<br>20/12/2011 17.27 |

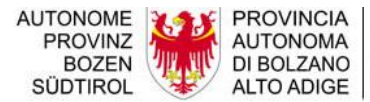

Ripartizione Libro fondiario, Catasto fondiario e urbano

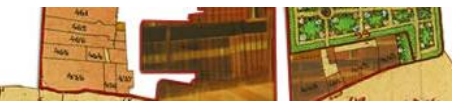

9. premere "*Esegui*"

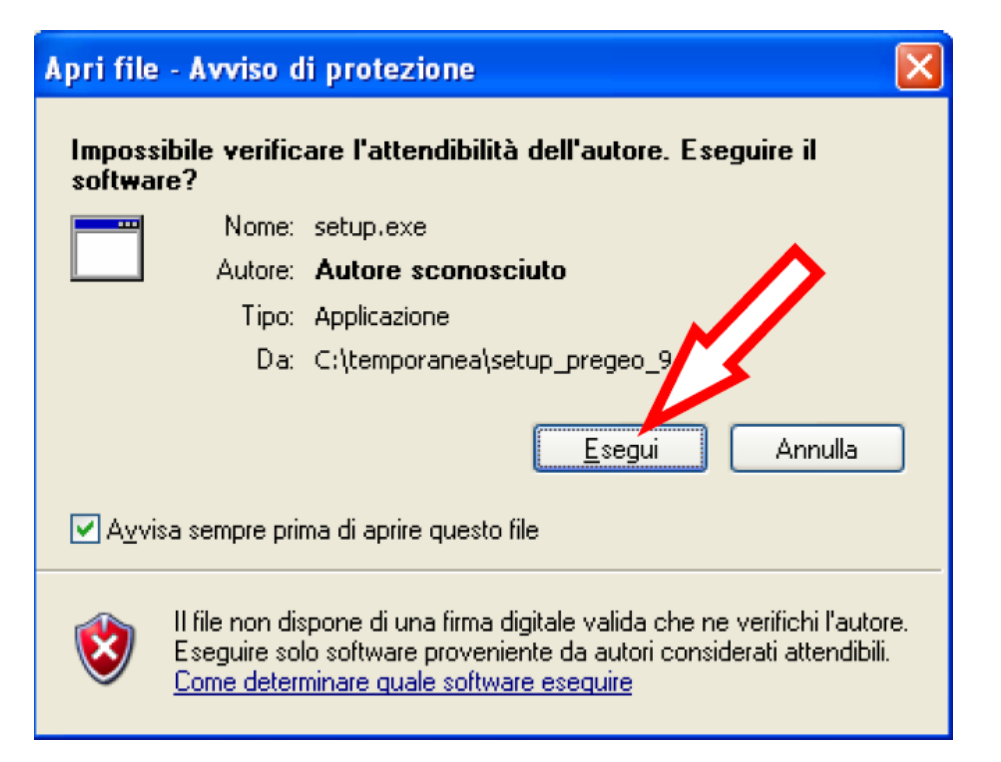

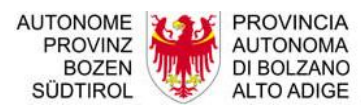

AUTONOMA DI BOLZANO ALTO ADIGE Catasto fondiario e urbano

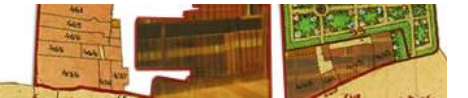

10. premere "Avanti>" nelle schermate successive

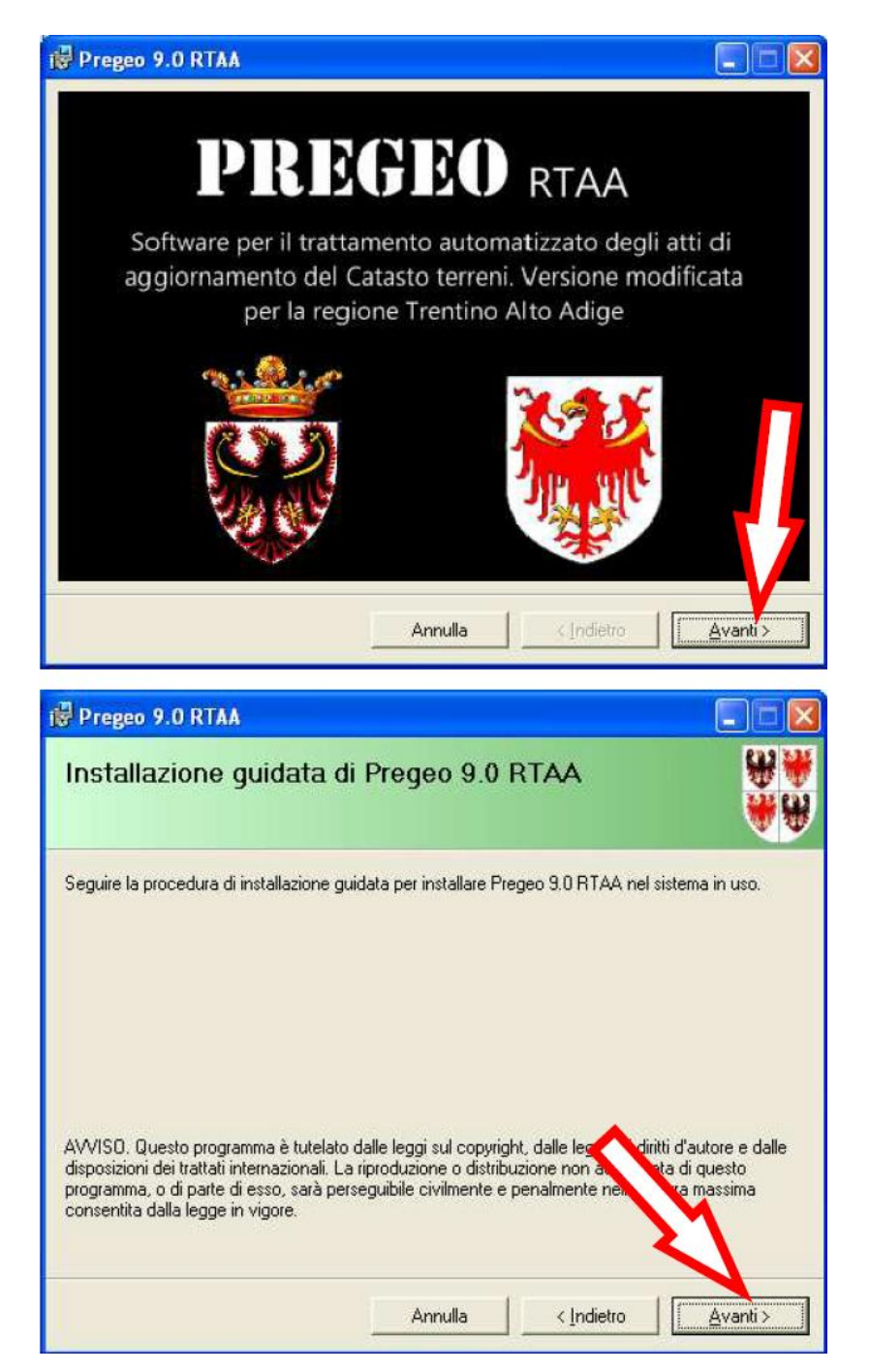

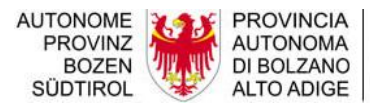

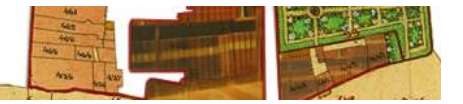

11. **IMPORTANTE:** se nell'installazione precedente si è installato il programma in una cartella diversa rispetto a quella proposta, selezionarla tramite "*Sfoglia*", altrimenti proseguire lasciando la cartella proposta scegliendo "*Avanti>*"

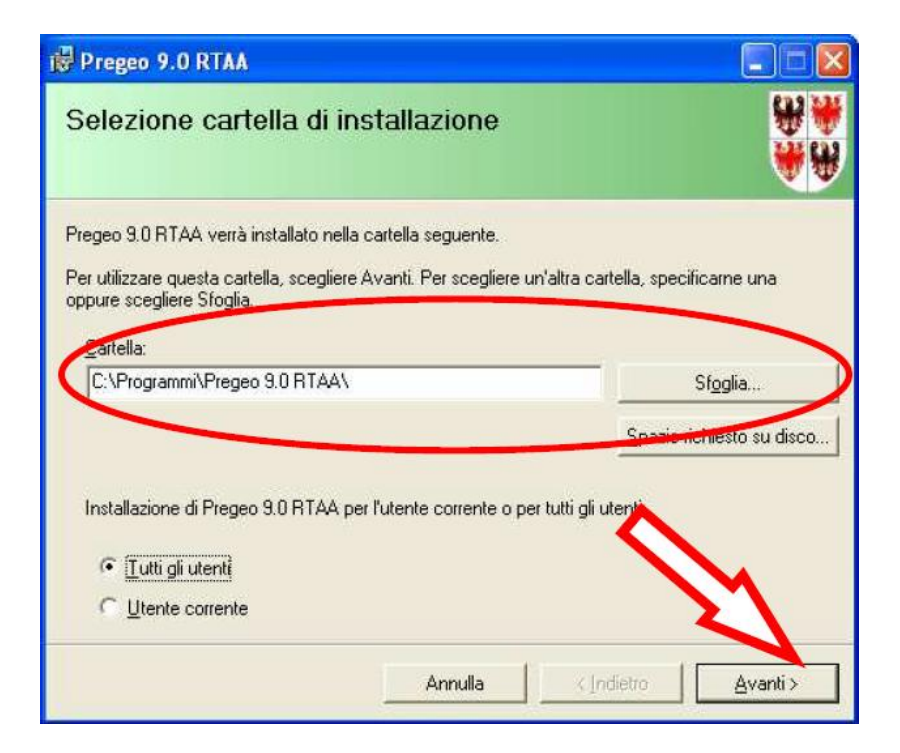

- 12. selezionare la provincia e proseguire con "Avanti>"
- 13. premere "Avanti>" per proseguire l'installazione

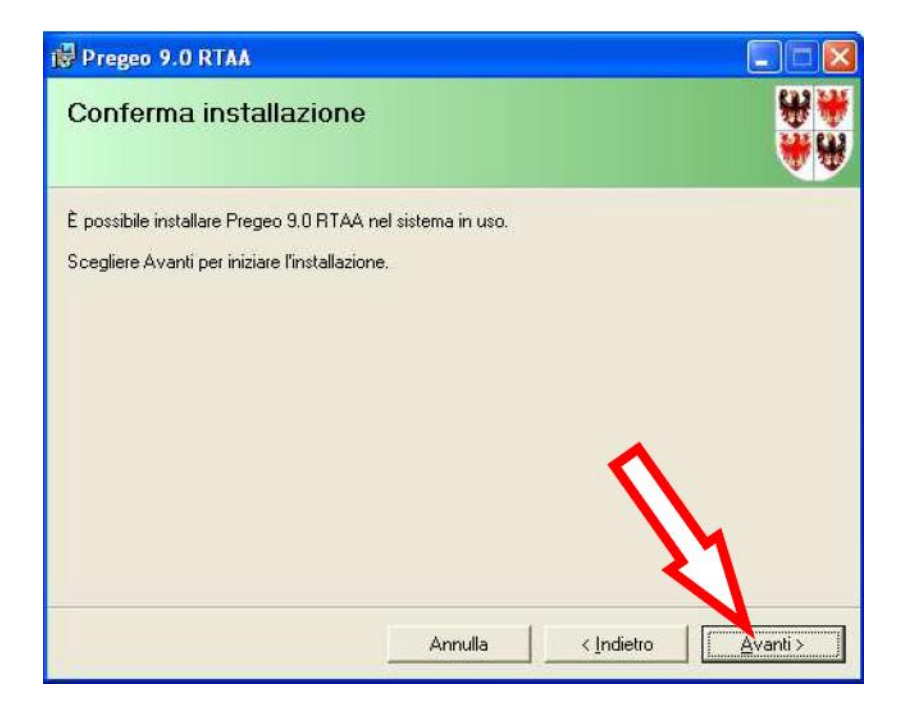

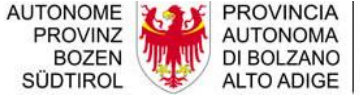

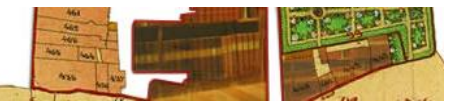

14. alla conclusione dell'installazione premere "Chiudi"

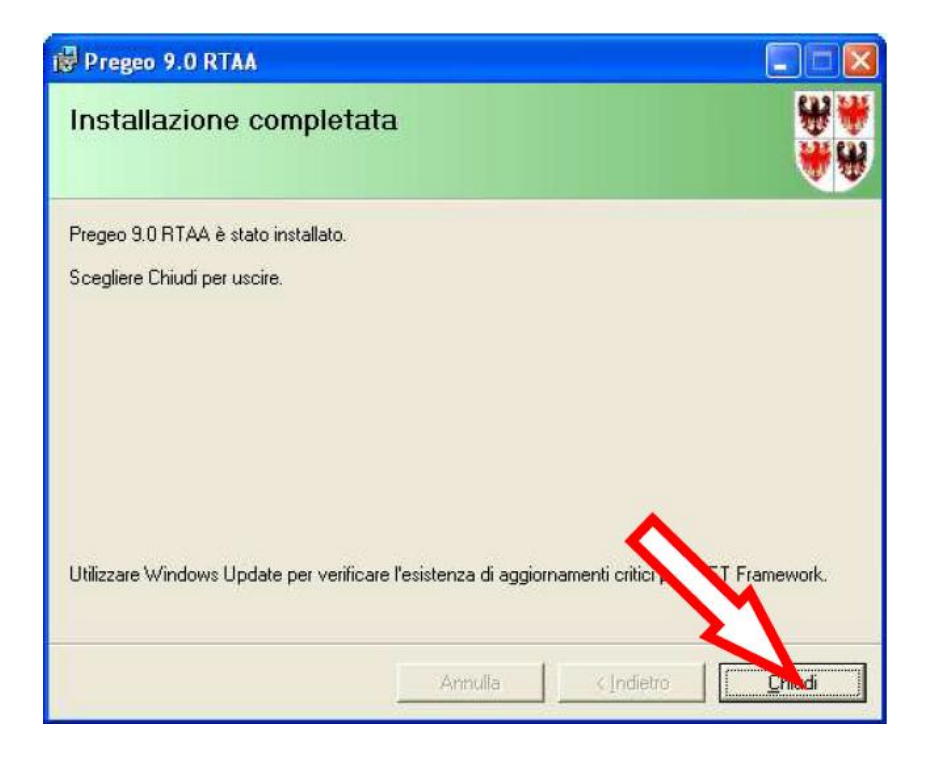

15. per essere certi che l'installazione si è conclusa con successo deve comparire il presente messaggio. Se non compare vuol dire che MapWinGIS non è stato installato. In questo caso bisogna disinstallare Pregeo e installare MapWinGIS che si può scaricare direttamente dal sito OpenKat.

| RegSvr3 | 2                                                                          |
|---------|----------------------------------------------------------------------------|
| į)      | DllRegisterServer in C:\Programmi\Pregeo 9.0 RTAA\\MapWinGis.ocx riuscito. |

- 16. premere "*OK*", a questo punto sul desktop sarà disponibile l'icona di Pregeo 9.02
- 17. Se la cartella di installazione è cambiata, copiare e sovrascrivere la cartella **Data** contenente i file Data.mdb e Taf.mdb all'interno della nuova directory di installazione.